# Dell Technologies Boot Optimized Storage Solution-S2 ユーザーズ ガイド

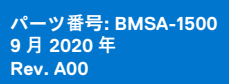

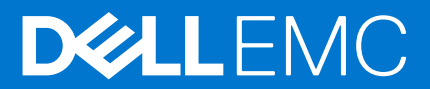

#### メモ、注意、警告

()メモ:製品を使いやすくするための重要な情報を説明しています。

△ 注意: ハードウェアの損傷やデータの損失の可能性を示し、その危険を回避するための方法を説明しています。

▲ 警告:物的損害、けが、または死亡の原因となる可能性があることを示しています。

©2020 年 Dell Inc.またはその関連会社。All rights reserved. (不許複製・禁無断転載)Dell、EMC、およびその他の商標は、Dell Inc. またはその子会社 の商標です。その他の商標は、それぞれの所有者の商標である場合があります。

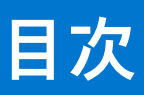

| 章 1: Dell Technologies Boot Optimized Storage Solution-S2         | 6  |
|-------------------------------------------------------------------|----|
| BOSS-S2 カードの機能                                                    | 6  |
| BOSS-S2 カードの仕様詳細                                                  | 7  |
| サポートされている BOSS-S2 カードの M.2 ドライブ                                   | 8  |
| BOSS-S2 によりサポートされる PowerEdge システム                                 | 9  |
| オペレーティング システムが BOSS-S2 でサポートされている場合                               |    |
| 章 2: BOSS-S2 でサポートされているアプリケーション                                   | 10 |
| Unified Extensible Firmware Interface RAID 設定ユーティリティー             |    |
| Dell OpenManage Storage Management                                |    |
| BOSS-S2 コマンド ライン インターフェイス ユーティリティー                                | 10 |
| Integrated Dell Remote Access Controller および Lifecycle Controller | 11 |
| 章 3: BOSS-S2 ファームウェア バージョンのアップデート                                 | 12 |
| Windows アップデート パッケージを使用した BOSS-S2 のアップデート                         |    |
| Linux を使用した BOSS-S2 のアップデート                                       |    |
| iDRAC を使用した BOSS-S2 のアップデート                                       |    |
| Lifecycle Controller を使用した BOSS-S2 のアップデート                        | 13 |
| 章 4: BOSS-S2 の機能                                                  | 15 |
| PowerEdge システムでの M.2 ドライブのホットプラグ                                  |    |
| LED を使用した M.2 ドライブの識別                                             |    |
| 制御されたファームウェア アップデート                                               |    |
| VD の外部インポート                                                       |    |
| SMART 機能を使用したドライブ障害の検出                                            |    |
| 劣化したドライブの自動再構築                                                    |    |
| RAID 非対応ドライブのサポート                                                 |    |
| SSD の TRIM 機能                                                     |    |
| 物理ディスクのデータ消去                                                      |    |
| 章 5: BOSS-S2 カードの取り付けと取り外し                                        |    |
| 安全にお使いいただくために                                                     |    |
| システム内部の作業を始める前に                                                   |    |
| システム内部の作業を終えた後に                                                   |    |
| BOSS-S2 モジュールの取り外し                                                |    |
| BOSS-S2 モジュールの取り付け                                                | 24 |
| 章 6: BOSS-S2 用ドライバー サポート                                          | 29 |
| 章 7: BOSS-S2 UEFI 設定ユーティリティー                                      | 30 |
| BOSS-S2 UEFI 設定ユーティリティーの起動                                        |    |
| BOSS-S2 UEFI 設定ユーティリティーの終了                                        |    |
| BOSS-S2 設定ユーティリティーへの移動                                            |    |
| 物理ディスクまたは仮想ディスクの情報                                                |    |

| 物理ディスク情報の表示                        |  |
|------------------------------------|--|
| 仮想ディスク情報の表示                        |  |
| BOSS-S2 ネイティブとしての外部仮想ディスクのインポートと設定 |  |
| 仮想ディスクの作成                          |  |
| 仮想ディスクの削除                          |  |
| 劣化した仮想ドライブのリカバリーまたは再構築             |  |
| 物理ディスクのデータ消去                       |  |
| RAID コントローラー情報の表示                  |  |
| RAID コントローラー設定データのクリア              |  |

| 章 8: CLI コマンドを使用した BOSS-S2 の管理                                         | 34 |
|------------------------------------------------------------------------|----|
| PowerEdge サーバーでサポートされている BOSS-S2 CLI コマンド                              | 34 |
| Windows オペレーティング システムを実行している PowerEdge サーバーで BOSS-S2 CLI コマンド<br>を実行する | 35 |
| Linux オペレーティング システムを実行している PowerEdge サーバーで BOSS-S2 CLI コマンドを実行する       | 35 |
| ESXi オペレーティング システムを実行している PowerEdge サーバーで BOSS-S2 CLI コマンドを実行する        | 35 |

| 章 9: トラブルシューティング                                                                     | 37 |
|--------------------------------------------------------------------------------------|----|
| vSphere Lifecycle Manager で、BOSS ESXi CLI オフライン バンドルのインポートができない                      | 37 |
| BOSS ESXi CLI パッケージを Dell EMC カスタマイズ バージョン 6.7.x からバージョン 7.0 にアップグ                   |    |
| レードできない                                                                              | 37 |
| BOSS-S2 コントローラーに既存のアダプター キーがある未設定のドライブで、iDRAC からの M.2 ド<br>ライブ ファームウェア アップデートを実行できない | 38 |
| 既存のアダプター キーのあるオペレーティング システムのインストールで、BOSS-S2 コントローラ<br>ーの未設定ドライブを使用できない               | 38 |
| BOSS の ROM バージョンが、iDRAC インターフェイスでファームウェアのバージョンとしてレポー<br>トされる                         | 38 |
| iDRAC または Lifecycle Controller を使用して、M.2 ドライブ ファームウェアをアップデートできない                     | 38 |
| BOSS-S2 CLI に、Linux でアダプターが見つからないというエラーが表示される                                        | 38 |
| LC ログに、ファンが使用できないというエラーが表示される                                                        | 39 |
| CSIOR が無効になっている場合、物理ディスクのサイズが iDRAC でアップデートされない                                      | 39 |
| CSIOR が無効になっている場合、物理ディスクまたは仮想ディスクが iDRAC で見つからないと表示される                               | 39 |
| HII でのバック グラウンド アクティビティー (BGA ) タスクの進行状況で、リアルタイム ステータス<br>がレポートされない                  | 39 |
| 仮想ディスク関連イベントが BOSS-S2 および OMSS で繰り返し生成される                                            | 40 |
| 仮想ドライブ名の入力時に文字数が制限される                                                                | 40 |
| BOSS-S2 に VMware ESXi がインストールされている PowerEdge システムの YX5X で、VMFS データ<br>ストアが無効になる      | 40 |
| 1個以上の物理ディスクがオペレーティング システムで検出されない                                                     | 40 |
| 仮想ディスクがオペレーティング システムによって検出されない                                                       | 41 |
| インストールされたドライブが BOSS-S2 設定ユーティリティーにリスト表示されない                                          | 41 |
| BOSS-S2 カードが PowerEdge サーバーに表示されない                                                   | 41 |
| スロット1に取り付けられている M.2 ドライブを起動できない                                                      | 41 |
| サポートされていないコマンド、オプション、および機能が、VMware CLI ユーティリティーと BOSS-                               |    |
|                                                                                      | 41 |
| BUSS-SZ の RAID 1 で ESXI を導入できない                                                      | 42 |
|                                                                                      |    |
| 早 10: 困ったとさは                                                                         | 43 |

| 13 |
|----|
| 13 |
| 13 |
|    |

## Dell Technologies Boot Optimized Storage Solution-S2

Dell Technologies Boot Optimized Storage Solution-S2 (BOSS-S2)は RAID ソリューション カードで、次の機能をサポートするサー バーのオペレーティング システムを起動するために設計されています。

- 80 mm M.2 SATA ソリッドステート デバイス (SSD)
- PCle Gen 2 x 4 ホストインターフェイス搭載の PCle カード
- デュアル SATA Gen 3 デバイス インターフェイス
- () メモ: これらのデバイスに関連した安全、規制、および人間工学の情報と Integrated Dell Remote Access Controller (iDRAC)または Lifecycle Controller (LC)のリモート管理の詳細については、お使いのプラットフォームのマニュアルを参照してください。

#### トピック :

- BOSS-S2 カードの機能
- BOSS-S2 カードの仕様詳細
- サポートされている BOSS-S2 カードの M.2 ドライブ
- BOSS-S2 によりサポートされる PowerEdge システム
- オペレーティング システムが BOSS-S2 でサポートされている場合

### BOSS-S2 カードの機能

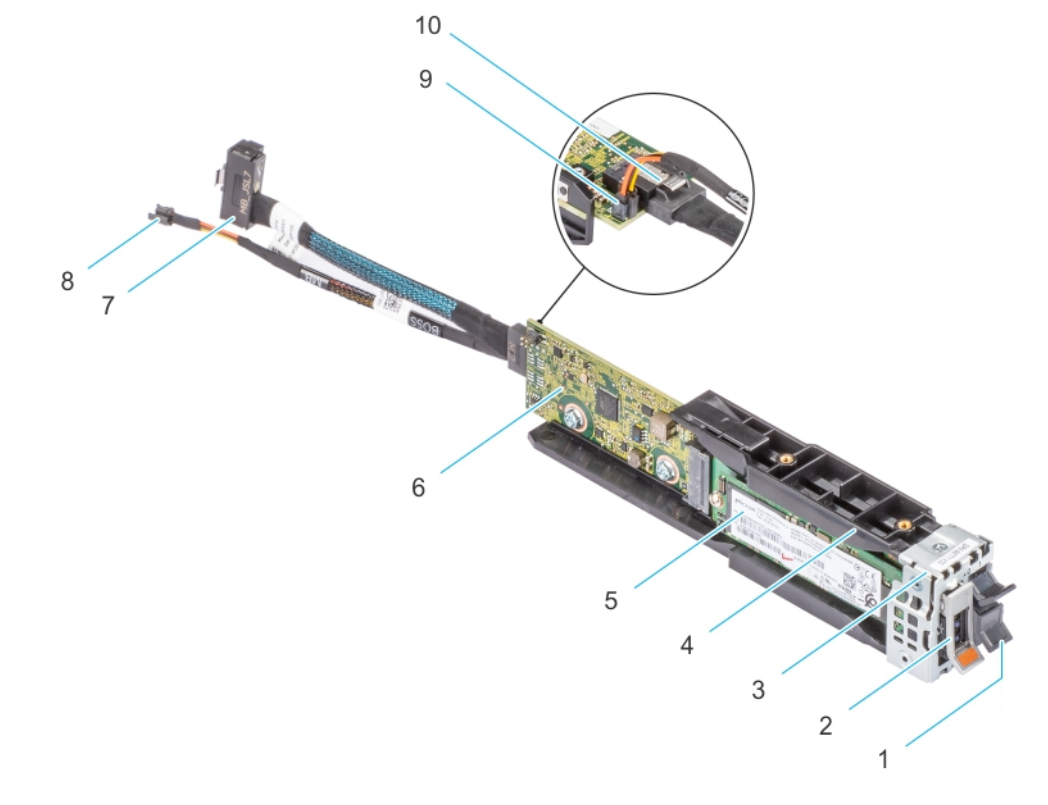

#### 図 1. BOSS-S2 カードの機能

- 1. M.2 ダミー
- 3. BOSS-S2 モジュール ブラケット
- 5. M.2
- 7. 信号ケーブル
- 9. 電源ケーブルコネクタ

- 2. M.2 キャリアー
- 4. BOSS-S2 モジュール
- 6. BOSS-S2 カード
- 8. 電源ケーブル
- 10. 信号ケーブル コネクタ

### BOSS-S2 カードの仕様詳細

次の表には、BOSS-S2カードの仕様詳細が記載されています。

#### 表 1. BOSS-S2 カードの仕様詳細

| 機能                       | BOSS-S2 カード                                       |  |
|--------------------------|---------------------------------------------------|--|
| M.2 ドライブのホットプラグ          | 有                                                 |  |
| M.2 ドライブの LED アクティビティー   | 有                                                 |  |
| 制御されたファームウェア アップデート      | 有                                                 |  |
| RAIDレベル                  | RAID 1 および RAID 非対応                               |  |
| ストライプ サイズ                | デフォルトの 64 K ストライプ サイズのみをサポート                      |  |
| バッテリー バックアップ ユニット        | 無                                                 |  |
| 不揮発性キャッシュ                | 無                                                 |  |
| 仮想ディスクのキャッシュ機能           | ライト スルー                                           |  |
| 仮想ディスクの最大数               | 1                                                 |  |
| サポートされる最大ドライブ数           | 2                                                 |  |
| RAID 非対応ディスクのサポート        | 有(最大2台のディスクをサポート)                                 |  |
| ドライブ タイプ                 | 6 Gbps M.2 SATA SSD x 2                           |  |
| PCle サポート                | Gen 2                                             |  |
| ディスク キャッシュ ポリシー          | ドライブのデフォルト                                        |  |
| TRIM                     | RAID 非対応モード                                       |  |
| サポートされるストライプ サイズ         | 64 K                                              |  |
| 設定 ( HII )               | 有                                                 |  |
| 完全初期化                    | 無                                                 |  |
| 高速初期化                    | 有<br>() メモ: デフォルトでは、仮想ディスクを作成すると高速初期<br>化が実行されます。 |  |
| バックグラウンド初期化              | 無                                                 |  |
| RAID 0                   | 無                                                 |  |
| RAID 1                   | 有                                                 |  |
| シングル RAID 非対応            | 有                                                 |  |
| デュアル RAID 非対応            | 有                                                 |  |
| 劣化した RAID 1 および RAID 非対応 | 無                                                 |  |
| 外部インポート                  | 有                                                 |  |
| 整合性チェック                  | 無                                                 |  |
| 巡回読み取り                   | 無                                                 |  |

#### 表 1. BOSS-S2 カードの仕様詳細 (続き)

| 機能                                  | BOSS-S2 カード                                                                      |
|-------------------------------------|----------------------------------------------------------------------------------|
| 負荷バランス                              | 該当なし                                                                             |
| 再構築                                 | 有(自動再構築のみ)                                                                       |
| ホット スペア                             | 無                                                                                |
| 再構築の優先度/レートの変更                      | 無                                                                                |
| 仮想ディスクでのキャッシュのライトバック/先読み            | 無<br>() メモ: BOSS-S2 コントローラーではコントローラー キャッ<br>シュがサポートされません。                        |
| バッテリ サポート                           | 該当なし<br><b>〕 メモ:</b> BOSS-S2 コントローラーではバッテリーがサポート<br>されません。                       |
| RAID 非対応ディスク キャッシュ ポリシー             | 有<br><b>() メモ:</b> OS 制御またはデバイス デフォルト。                                           |
| SMART 情報                            | 有<br>() メモ: BOSS-S2 CLI を使用して、ドライブから SMART 情報<br>を取得します。                         |
| 物理ディスクのホットプラグ                       | 有                                                                                |
| 仮想ディスクの拡張                           | 無                                                                                |
| 仮想ディスク スライス                         | 無                                                                                |
| 仮想ディスクの移行                           | 有<br>() メモ:新規コントローラーで仮想ディスクを OS に表示する<br>には、HII からインポートする必要があります。                |
| ミラーの分割                              | 無<br>() メモ:システムをシャットダウンして1個の物理ディスクを<br>別のシステムに移行し、再構築を続行する必要があります。               |
| RAID 非対応の移行                         | 有                                                                                |
| BIOS 設定ユーティリティ(Ctrl+M)              | 有                                                                                |
| データ パス用のアドオン ドライバ ( OS デバイス ドライバー ) | 無<br>() メモ: コンソール Windows ドライバーまたは Linux ライブ<br>ラリは、管理目的でのみ必要です。                 |
| 4Kネイティブ ドライブのサポート                   | 無                                                                                |
| TRIM および UNMAP 仮想ディスク               | 無                                                                                |
| TRIM および UNMAP RAID 非対応物理ディスク       | 有                                                                                |
| 自己暗号化ドライブ(SED)のサポート                 | 無                                                                                |
| 暗号形式消去(サニタイズ)                       | 有<br>() メモ:ドライブで SANITIZE 暗号消去がサポートされている<br>場合、コントローラまたはドライブは他の暗号化をサポー<br>トしません。 |

### サポートされている BOSS-S2 カードの M.2 ドライブ

BOSS-S2 カードでは次の M.2 ドライブがサポートされます。

#### 表 2. サポートされている BOSS-S2 カードの M.2 ドライブ

| ドライブのモデル        | 容量            |
|-----------------|---------------|
| インテル M.2 S4510  | 240 GB、480 GB |
| Micron M.2 5300 | 240 GB、480 GB |

↓ メモ: M.2 ドライブのファームウェアが最新であることを確認してください。最新のファームウェアは www.dell.com/support/ home からダウンロードできます。

### BOSS-S2 によりサポートされる PowerEdge システム

次の PowerEdge システムでは BOSS-S2 カードがサポートされます。

- PowerEdge R6525
- PowerEdge R7525

### オペレーティング システムが BOSS-S2 でサポートされ ている場合

BOSS-S2 カード用の特定サーバーでサポートされているオペレーティング システムのリストについては、「Dell Technologies エンタープライズ オペレーティング システム サポート」を参照してください。

 
 (i) メモ: サポートされるオペレーティング システムの最新リストとドライバーのインストール手順については、www.dell.com/ operatingsystemmanuals でオペレーティング システムのマニュアルを参照してください。特定のオペレーティング システム のサービス パック要件については、www.dell.com/manuals で「ドライバーおよびダウンロード」のセクションを参照してくだ さい。

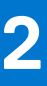

# BOSS-S2 でサポートされているアプリケーション

BOSS-S2 カード管理アプリケーションには、UEFI RAID 設定ユーティリティー、Dell OpenManage Storage Management、BOSS-S2 コマンド ラインインターフェイス(CLI)ユーティリティー、Integrated Dell Remote Access Controller(iDRAC)、および Lifecycle Controller(LC)が含まれています。これらのアプリケーションを使用して、RAID システムの管理と設定、ディスク グループの作 成と管理、およびオンライン メンテナンスを実行できます。 トピック:

- Unified Extensible Firmware Interface RAID 設定ユーティリティー
- Dell OpenManage Storage Management
- BOSS-S2 コマンド ライン インターフェイス ユーティリティー
- ・ Integrated Dell Remote Access Controller および Lifecycle Controller

### Unified Extensible Firmware Interface RAID 設定ユーテ ィリティー

Unified Extensible Firmware Interface (UEFI) RAID 設定ユーティリティーは、システム BIOS (F2) に統合されています。「UEFI/HII RAID 設定ユーティリティ」を参照してください。

### Dell OpenManage Storage Management

Dell OpenManage Storage Management を使用すると、単一のグラフィカル インターフェイスまたはコマンド ライン インターフェ イスから、すべての対応 RAID コントローラーおよびエンクロージャに対してコントローラーとエンクロージャの機能を実行でき ます。詳細については、www.dell.com/openmanagemanuals にある『Dell OpenManage Storage Management User's Guide』を参照し てください。

### BOSS-S2 コマンド ライン インターフェイス ユーティリ ティー

BOSS-S2 コマンド ライン インターフェイス (CLI) ユーティリティーを使用すると、オペレーティング システムの起動中にコン トローラー、物理ディスク、および仮想ディスクのステータスを確認できます。また、このアプリケーションを使用して物理ディ スクを確認し、コントローラー SMART 情報を表示することもできます。CLI コマンドの詳細については、「CLI コマンドを使用し た BOSS-S2 の管理、p. 34」を参照してください。

#### 表 3. サポートされているオペレーティング システムの BOSS-S2 CLI ユーティリティー

| オペレーティング システム | ユーティリティー名 |
|---------------|-----------|
| Windows       | mvsetup   |
| Linux         | mvcli     |
| ESXi          | mvcli     |

 メモ: Windows の mvsetup ユーティリティーを使用するには、BOSS-S2 管理ドライバーを最初にインストールする必要があります。最新の Windows 統一コンソール ドライバーは、www.dell.com/support/home からダウンロードすることができます。 Linux または ESXi の mvcli にはドライバーは不要です。 i メモ: オペレーティング システムから mvcli を削除するには、オペレーティング システムから BOSS-S2 のドライバーをアンイ ンストールするか、ライブラリーおよび実行可能ファイルを削除します。

| オペレーティング システム | オペレーティング システムから mvcli を削除する手順 |  |  |
|---------------|-------------------------------|--|--|
| Windows       | ライブラリーおよび実行可能ファイルの検索と削除       |  |  |
| Linux         | ライブラリーおよび実行可能ファイルの検索と削除       |  |  |
| ESXi          | vib remove コマンドを使用して削除        |  |  |

#### 表 4. オペレーティング システムから mvcli を削除する手順

### Integrated Dell Remote Access Controller および Lifecycle Controller

Integrated Dell Remote Access Controller (iDRAC) および Lifecycle Controller (LC)のアプリケーションを使用すると、システムに オペレーティング システムがインストールされていなくても、iDRAC と LC を使用して、システムにインストールされた RAID と ネットワーク コントローラーを効果的に監視できます。詳細については、www.dell.com/idracmanuals で『Integrated Dell Remote Access Controller 9 ユーザーズ ガイド』を参照してください。

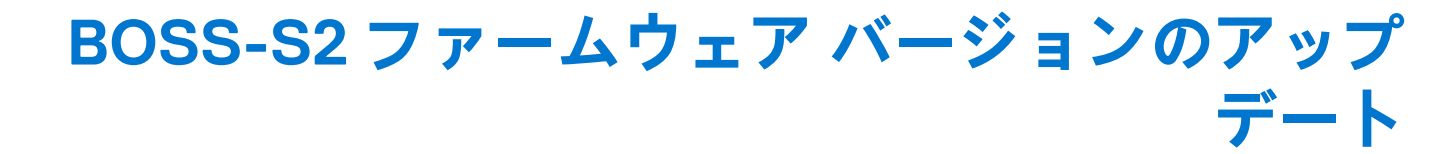

BOSS-S2 カードのファームウェア アップデートは、次の方法を使用して実行できます。

- オペレーティング システムの Dell Update Packages
  - Windows
  - Linux
- Integrated Dell Remote Access Controller ( iDRAC )
- Lifecycle Controller (LC)
- トピック:
- Windows アップデート パッケージを使用した BOSS-S2 のアップデート
- Linux を使用した BOSS-S2 のアップデート
- iDRAC を使用した BOSS-S2 のアップデート
- Lifecycle Controller を使用した BOSS-S2 のアップデート

### Windows アップデート パッケージを使用した BOSS-S2 のアップデート

#### 前提条件

[SAS-RAID\_Firmware\_xxxxx\_xxxx\_xxx.exe]から最新のオペレーティングシステム Dell Update Package (DUP)をダウンロードして、モノリス型サーバーにインストールします。Windows 用 DUP は、www.dell.com/support/home から入手可能です。

#### このタスクについて

Windows を使用してアップデートするには、次の手順を実行します。

(i) メモ: Windows の管理者権限があることを確認します。

#### 手順

- 1. www.dell.com/support/home から、Windows 用の最新 Dell Update Package (DUP) をダウンロードします。
- EXE ファイルをダブル クリックし、[[インストール]] をクリックします。 インベントリ収集およびファームウェア検証プロセスが完了したら、インストールされたバージョンとパッケージのバージョンが表示されます。
  - i メモ: インストールされたバージョンはコントローラの現在のファームウェア バージョンを指し、パッケージのバージョン は DUP のバージョンを指します。
- 3. [Yes](はい)をクリックして続行します。
- 4. [はい]をクリックしてシステムを再起動します。 ファームウェアアップデートは段階的に行われるため、アップデートを正常に行うにはシステムを再起動する必要があります。
- 5. HII、iDRAC、または MVCLI ユーティリティーで、インストールされたファームウェアのバージョンを確認します。

### Linux を使用した BOSS-S2 のアップデート

#### 前提条件

[ SAS-RAID\_Firmware\_xxxxx \_xxxx\_xxx.bin ] から最新のオペレーティング システム Dell Update Package(DUP)をダウンロードし て、モノリス型サーバーにインストールします。Linux 用 DUP は、www.dell.com/support/home から入手可能です。

#### このタスクについて

Linux を使用してアップデートするには、次の手順を実行します。

#### 手順

- 1. www.dell.com/support/home から、Linux 用の最新の Dell Update Package (DUP) をダウンロードします。
- 2. ダウンロードしたファイルのパスに移動し、DUPファイルを実行するための許可を与えます。
- 3. BIN ファイル [./SAS-RAID\_Firmware\_xxxxx\_xxxx\_xxx.bin]を実行します。
- プロンプトが表示されたら、[Q]を押して続行します。 インベントリ収集およびファームウェア検証プロセスが完了したら、インストールされたバージョンとパッケージのバージョンが表示されます。
- 5. [Y+Enter]を押して続行するか、[N+Enter]を押してキャンセルします。
- 6. サーバーの再起動を求めるプロンプトが表示されたら、[Y+Enter]を押します。 ファームウェア アップデートは段階的に行われるため、アップデートを正常に行うにはシステムを再起動する必要があります。
- 7. HII、iDRAC、または BOSS-S2 CLI で、インストールされたファームウェアのバージョンを確認します。

### iDRAC を使用した BOSS-S2 のアップデート

#### 前提条件

コントローラー ファームウェアは iDRAC を使用してアップデートできます。コントローラー ファームウェアは、オペレーティン グ システムの起動中に Dell Update Package (DUP) を使用してアップデートできます。www.dell.com/support/home で入手可能な 最新バージョンのファームウェアがインストールされていることを確認します。

#### このタスクについて

iDRAC Web インターフェイスを使用してファームウェアをアップデートするには、次の手順を実行します。

#### 手順

- 1. www.dell.com/support/homeから、最新の DUP [SAS- RAID\_Firmware\_xxxxx\_xxxx\_xxx.exe] をダウンロードします。
- 2. [メンテナンス] > [システム アップデート] > [手動アップデート]の順にクリックします。
- 3. [ファイルを選択]をクリックします。[DUP ファームウェア イメージ]を選択します。
- **4.** [[アップロード]] をクリックします。 アップデート セクションには、ファームウェア DUP の詳細が表示されます。
- 5. EXE DUP (Dell Update パッケージ)を選択します。
- ファイルをアップロードし、[インストール>]> [再起動]をクリックします。 システムが自動的に Lifecycle Controller を起動して、アップデート操作を実行します。[ジョブ キュー]ページおよび[ライフ サイクル ログ]ページを起動して、段階的なファームウェア アップデートを表示および監視します。
- 7. ログインし、HII、iDRAC、または BOSS-S2 CLI のインストールされたファームウェアのバージョンを確認します。

# Lifecycle Controller を使用した BOSS-S2 のアップデート

#### 前提条件

Lifecycle Controller (LC)を使用して、コントローラーのファームウェアをアップデートできます。コントローラー ファームウェ アは、オペレーティング システムの起動中に Dell Update Package(DUP)を使用してアップデートできます。www.dell.com/support/ home で入手可能な最新バージョンのファームウェアがインストールされていることを確認します。

#### このタスクについて

Lifecycle Controller を使用してファームウェアをアップデートするには、次の手順を実行します。

- 1. www.dell.com/support/home から DUP ファイルをダウンロードし、.exe DUP ファイルをローカル ドライブにコピーします。 ファイル名の例: SAS- RAID\_Firmware\_xxxxx\_xxxx\_xxx.exe
- 2. 仮想コンソールを開き、起動時に F10 を押して、Lifecycle Controller を起動します。
- ダッシュボード ウィンドウで [ファームウェア アップデート]をクリックし、[ファームウェア アップデートの起動]をクリックします。
- 4. リポジトリーである [FTP サーバー], [ローカル ドライブ (CD/DVD/USB)], または [ネットワーク共有 (CIFS、NFS、 HTTP、または HTTPS)] のいずれかを選択します。[次へ]をクリックします。
- 5. EXE ファイルを選択し、[ 次へ ] をクリックします。
- 6. EXE Dell Update Package (DUP)を選択し、[適用]をクリックします。
- 7. インストールが正常に完了したら再起動し、HII、iDRAC、または BOSS-S2 CLI のインストールされたファームウェアのバージョンを確認します。
  - () メモ: CLIを使用したアップデート方法の詳細については、「CLI コマンドを使用した BOSS-S2 の管理、p. 34」を参照して ください。

### 4

## BOSS-S2の機能

#### トピック:

- PowerEdge システムでの M.2 ドライブのホットプラグ
- LED を使用した M.2 ドライブの識別
- 制御されたファームウェア アップデート
- VD の外部インポート
- SMART 機能を使用したドライブ障害の検出
- 劣化したドライブの自動再構築
- RAID 非対応ドライブのサポート
- SSD の TRIM 機能
- 物理ディスクのデータ消去

### PowerEdge システムでの M.2 ドライブのホットプラグ

BOSS-S2 カード キャリアー カード固有のコントローラー設計により、M.2 ドライブをホット プラグすることができます。この機 能により、M.2 の交換中にダウンタイムが発生する可能性が低くなります。自動再構築では劣化が識別された M.2 設定済みドライ ブが置き換えられ、自動再構築が開始されます。

(」メモ: M.2 ドライブのホットプラグイベントの Integrated Dell Remote Access Controller (iDRAC) および Lifecycle Controller (LC) ログは、リアル タイムではアップデートされません。

ドライブの取り外しや欠落に関する情報は、iDRACによって照会されたハードドライブで確認できます。イベントログにより、 M.2 モジュールの削除、障害、および再構築のステータスに関する情報を確認できます。iDRAC と OMSA には、仮想ドライブのス テータス、および SMART と残留書き換え耐久性(RRWE)などのハードドライブのステータスが表示されます。

### LED を使用した M.2 ドライブの識別

BOSS-S2 カードでは、アクティビティーとステータスの LED がサポートされます。

- アクティビティー LED: アクティビティー LEDは、M.2 ドライブでアクティビティーが開始されたときにトリガーされます。
- ステータス LED:ステータス LED は、次のようにドライブのステータスに基づいて決定されます。

#### 表 5. ステータス LED の状態

| ステータス LED の状態 | 説明                                                                                                  |
|---------------|----------------------------------------------------------------------------------------------------|
| 緑色            | ドライブがオンラインまたは再構築中です                                                                                 |
| 点滅:橙色         | ドライブに障害が発生しています                                                                                     |
| 点滅:緑色         | 検索中または識別中<br>() メモ: 検索機能または識別機能は、iDRAC および OpenManage Server Administrator (OMSA)<br>を使用してトリガーされます。 |
| オフ            | ドライブが存在しません                                                                                         |

### 制御されたファームウェア アップデート

帯域外サポートの Dell Update Package および iDRAC を使用して、BOSS-S2 ファームウェアをアップデートします。ファームウェ アペイロードは、安全なアップデートを提供する暗号形式のデジタル署名を使用して検証されます。デフォルトでは、BOSS-S2 コントローラーの状態は安全でロックされており、ファームウェア アップデート プロセス中のみアンロックされます。アップデ ート後、コントローラーは自動的にデフォルトのロック状態に戻り、ファームウェアへの不正なアップデートを防止します。 () メモ: オペレーティング システム (インバンド)内での DUP を使用したファームウェア アップデートは、段階的な操作とし て iDRAC を介して開始されます。

### VD の外部インポート

仮想ディスクがアダプターに対してネイティブでない場合は、外部と認識されます。

- 次の場合、仮想ディスクはアダプターに対してネイティブと認識されます。
- 仮想ディスクがアダプター上に作成またはインポートされた場合。
- 次の場合、物理ディスクはアダプターに対してネイティブと認識されます。
  - アダプターに以前の仮想ディスクメタデータがないため、物理ディスクが設定されていない場合。
- 物理ディスクに対応する仮想ディスクが削除された場合。

外部インポートを実行した後は、システムを再起動する必要があります。

以前の仮想ディスク メタデータを確認するには、「コントローラー情報」を参照してください。オペレーティング システムには、 アダプターに対してネイティブである仮想ディスクまたは物理ディスクのみが表示されます。

2台の外部ドライブをコントローラーに移行させる際には、次のいずれかの操作を実行する必要があります。

- 未設定のドライブを使用している場合にコントローラーの設定をクリアする:「コントローラー設定のクリア」
- 設定済みのドライブを使用している場合に仮想ディスクをインポートする: 「仮想ディスクのインポート」

### SMART 機能を使用したドライブ障害の検出

SMART はディスク エレクトロニクスの特定の物理的な特性をモニタリングし、予測可能なディスク障害を検出するのに役立ちま す。SMART 対応の物理ディスクのデータをモニタリングし、値の変化を識別して、値が限界値の範囲内かどうかを判断できます。 ディスクに電気的な障害が発生すると、障害が発生する前にパフォーマンスが低下する可能性があります。

SMART 検出の不具合は予測不具合とも呼ばれます。読み取りエラーの発生率、スループット パフォーマンス、およびスピンアッ プ時間の変更など、物理ディスクの障害を予測できる多数の要因があります。また、シーク エラーの発生率および大量の不良ブロ ックなど、読み取り/書き込み面の不良に関連する要因もあります。

() メモ: BOSS-S2 の CLI には、SMART 属性とともに、ステータスが [OK] および [注意] であるエラー メッセージが表示されます。

## 劣化したドライブの自動再構築

自動再構築はデフォルトで有効に設定されており、ネイティブの仮想ディスクが劣化していて有効な再構築ターゲットが存在する 場合、再構築を自動的に開始できます。有効な再構築ターゲットは、BOSS-S2 デバイスに接続されているすべての機能ドライブで す。これは、ネイティブの仮想ディスクの一部ではなく、同等またはそれ以上のストレージ容量を持つドライブです。自動再構築 はユーザーにプロンプトが表示されることなく実行され、再構築ターゲット上のすべてのデータが上書きされます。

(i) メモ:自動再構築はドライブの交換中に適用されます(ホットプラグイベント)。

### RAID 非対応ドライブのサポート

デフォルトでは、すべてのドライブが未設定の状態になっています。

(j) XE:

- BOSS-S2 カードの場合、未設定ドライブは自動的に RAID 非対応ドライブになります。RAID ドライブを RAID 非対応ドライ ブに変換するには、仮想ディスクを削除します。
- BOSS-S2 では、1個の設定済み状態(RAID)と2個の未設定状態がサポートされます。BOSS-S2カードによって、 unconfigured ドライブが RAID 状態と RAID 非対応状態に分かれることはありません。

### SSD の TRIM 機能

TRIM(RAID 非対応物理ディスク)を使用することにより、オペレーティングシステムでは、SSDで使用されなくなったとみられ るデータのブロックを削除できます。サポートされているオペレーティングシステムの場合、TRIM コマンドにより書き込み増幅 の問題を解決できます。オペレーティングシステムがファイルを削除すると、ファイルはファイルシステム内で削除用にマーク されていますが、ディスク上のコンテンツは実際には削除されません。その結果、SSDでは、以前使用されていた論理ブロックア ドレス(LBA)が消去可能であると認識できません。TRIMの導入によりファイルが削除されると、オペレーティングシステムは TRIM コマンドを送信します。それと同時に、有効なデータが含まれていない LBA を物理ディスクに送信します。

### 物理ディスクのデータ消去

物理ディスクの消去機能により、物理ディスクからメタデータが削除されます。この機能は、物理ディスクが仮想ディスクの一部 ではない場合にのみ有効です。

🔼 注意: 物理ディスクの消去を実行すると、物理ディスクからすべてのデータが削除されます。

# BOSS-S2 カードの取り付けと取り外し

#### トピック:

- 安全にお使いいただくために
- システム内部の作業を始める前に
- システム内部の作業を終えた後に
- BOSS-S2 モジュールの取り外し
- BOSS-S2 モジュールの取り付け

### 安全にお使いいただくために

- () メモ:けがを防ぐため、システムを1人で持ち上げないでください。誰かの手を借りるようにしてください。
- <u>∧</u> 警告: システムの電源が入っている状態でシステム カバーを開いたり取り外したりすると、感電するおそれがあります。
- <u>│ 注意</u>: システムを、所定の位置でカバーを取り外した状態で 5 分以上作動させないでください。所定の位置でシステム カバー
  を取り外した状態でシステムを作動させると、部品の損傷が発生する可能性があります。
- ▲ 注意:修理作業の多くは、認定されたサービス技術者のみが行うことができます。製品マニュアルで許可されている範囲に限
  り、またはオンラインサービスもしくは電話サービスとサポートチームの指示によってのみ、トラブルシューティングと簡単
  な修理を行うようにしてください。Dellの許可を受けていない保守による損傷は、保証の対象となりません。製品に付属して
  いるマニュアルの「安全にお使いいただくために」をお読みになり、指示に従ってください。
- <u>│ 注意</u>: 適切な作動と冷却を確保するため、システム ベイとファンのすべてにコンポーネントまたはダミーを常時装着しておく 必要があります。
- (i) メモ:システム内部のコンポーネントでの作業中は、静電マットと静電ストラップを常に使用することをお勧めします。
- () メモ: 故障しているストレージ コントローラー/FC/NIC カードを同じタイプのカードで交換する場合、電源投入後、新しいカードは障害が発生したものと同じファームウェアおよび設定に自動的に更新されます。部品交換設定の詳細については、
   https://www.dell.com/idracmanualsの『Lifecycle Controller ユーザーズ ガイド』を参照してください。

### システム内部の作業を始める前に

- 1. システムおよび接続されているすべての周辺機器の電源を切ります。
- 2. システムを電源コンセントと周辺機器から外します。
- 必要に応じて、システムをラックから取り外します。
   詳細については、www.dell.com/poweredgemanuals でお使いのレール ソリューションに対応するレール取り付けガイドを参照してください。
- 4. システム カバーを取り外します。

### システム内部の作業を終えた後に

#### 手順

- 1. システム カバーを取り付けます。
- 必要に応じて、システムをラックに取り付けます。
   詳細については、www.dell.com/poweredgemanuals でお使いのレール ソリューションに対応するレール取り付けガイドを参照してください。
- 3. 周辺機器をリコネクトし、システムをコンセントに接続してから、システムの電源を入れます。

### BOSS-S2 モジュールの取り外し

#### 前提条件

- △ 注意:修理作業の多くは、認定されたサービス技術者のみが行うことができます。製品マニュアルで許可されている範囲に限り、またはオンラインサービスもしくは電話サービスおよびサポートチームの指示によってのみ、トラブルシューティングと簡単な修理を行うようにしてください。Dellの許可を受けていない保守による損傷は、保証の対象となりません。システムに付属のマニュアルの「安全にお使いいただくために」をお読みになり、指示に従ってください。
  - 1. 「安全にお使いいただくために 、p. 18」に記載された安全ガイドラインに従ってください。
  - 2. 「システム内部の作業を始める前に、p. 18」の手順に従ってください。
- () メモ: 次の手順は 1U システムに適用されます。2U システムの詳細については、www.dell.com/poweredgemanuals で入手可能 な、システム固有の*設置およびサービス マニュアル*を参照してください。

#### 手順

1. システム ボードから BOSS-S2 モジュールの電源ケーブルと信号ケーブルを外します。

2. M.2 キャリアーを BOSS-S2 モジュール べイからスライドさせます。

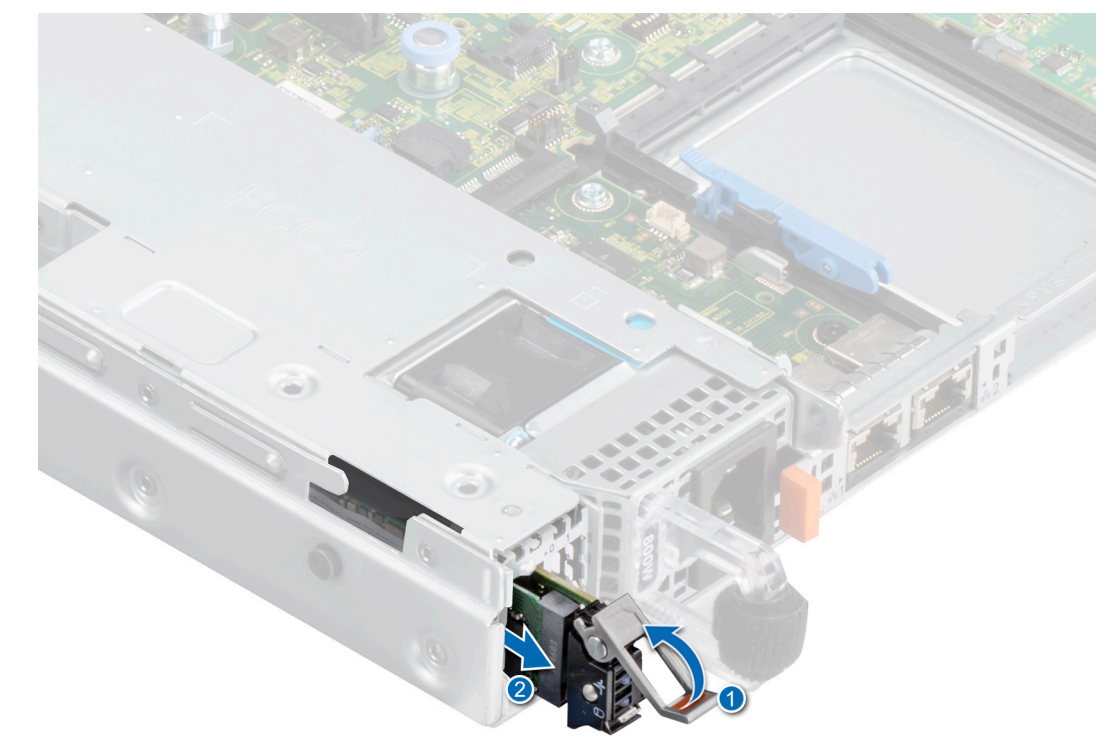

図 2. BOSS-S2 モジュール べイからの M.2 キャリアーのスライド

3. M.2 ダミーが取り付けられている場合は、BOSS-S2 モジュール ベイから引き出します。

 メモ: M.2 モジュール ダミーが取り付けられているのは、コントローラーに M.2 キャリアーが1個ある場合のみです。

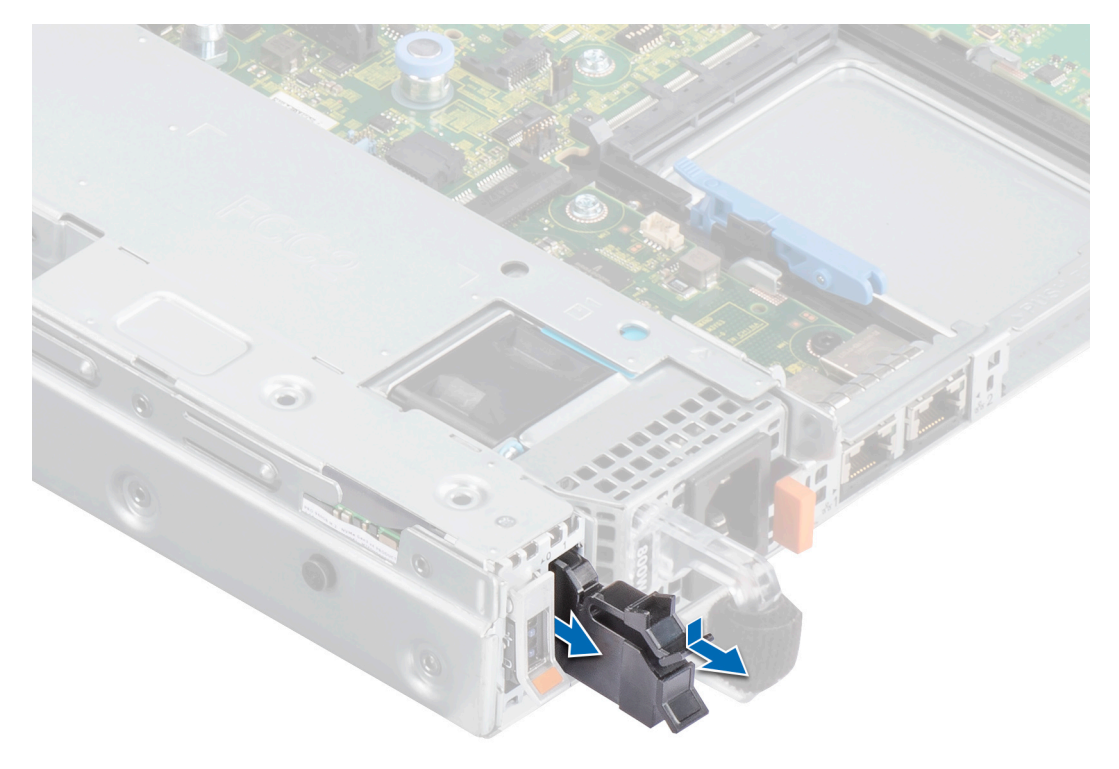

図 3. M.2 ダミーの BOSS-S2 モジュール べイからの引き出し

4. #1 プラス ドライバーを使用して、BOSS-S2 モジュール ベイを固定している 2 本のネジを外します。BOSS-S2 モジュールを BOSS-S2 モジュール ベイから引き出します。

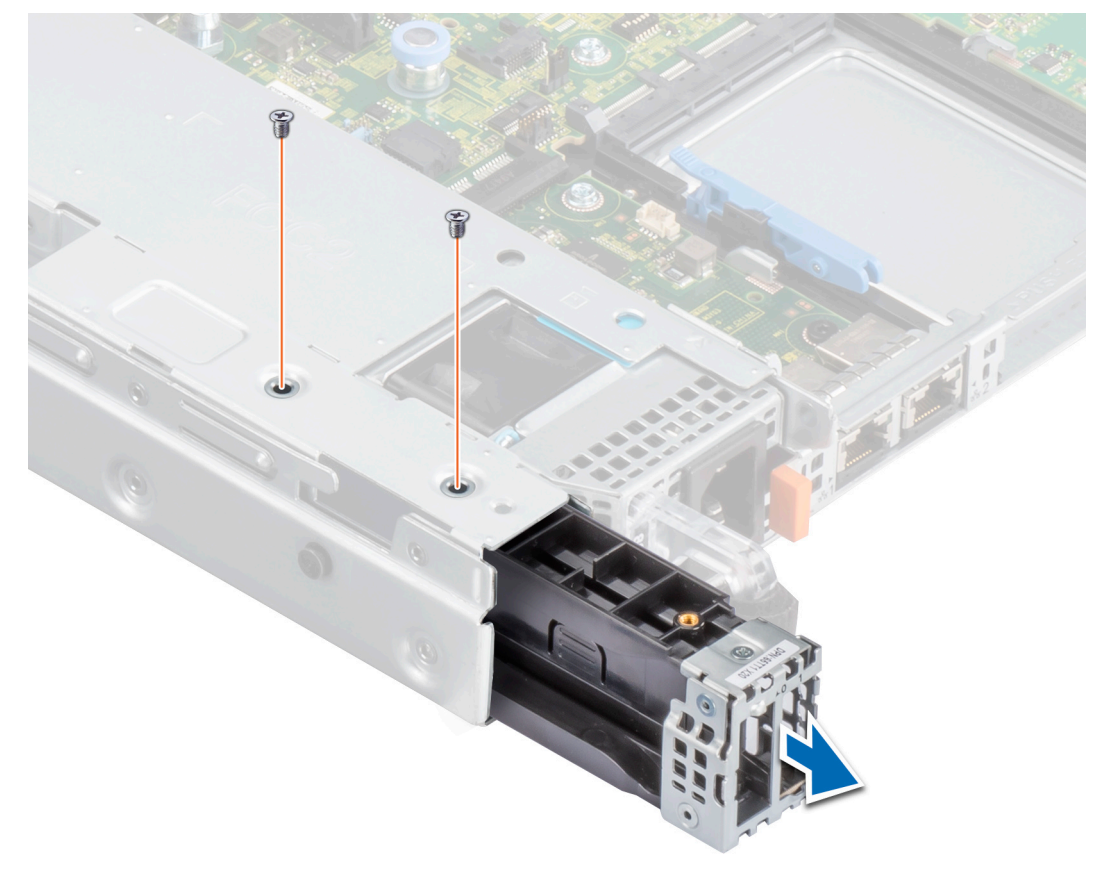

図 4. BOSS-S2 モジュール ベイを固定しているネジの取り外し

5. #1プラス ドライバーを使用して、ブラケットを BOSS-S2 モジュールに固定しているネジを外します。ブラケットを BOSS-S2 モジュールからスライドさせて、ブラケットを取り外します。

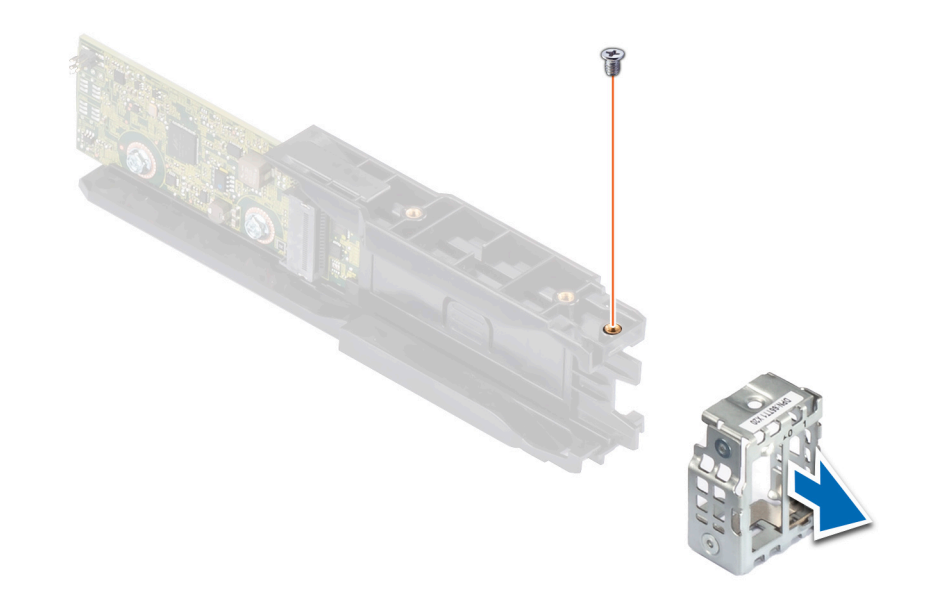

#### 図 5. BOSS-S2 モジュールにあるブラケットのネジの取り外し

6. #1 プラス ドライバーを使用して、M.2 カードを M.2 カード キャリアーに固定しているネジを外します。

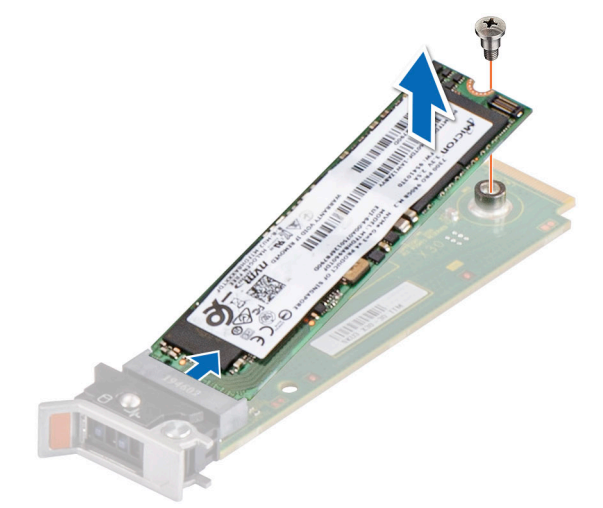

図 6. M.2 カードを M.2 カード キャリアーに固定しているネジの取り外し 7. M.2 カードを M.2 カード キャリアーからスライドさせます。

### BOSS-S2 モジュールの取り付け

#### 前提条件

- ▲ 注意:修理作業の多くは、認定されたサービス技術者のみが行うことができます。製品マニュアルで許可されている範囲に限り、またはオンラインサービスもしくは電話サービスおよびサポートチームの指示によってのみ、トラブルシューティングと簡単な修理を行うようにしてください。Dellの許可を受けていない保守による損傷は、保証の対象となりません。システムに付属のマニュアルの「安全にお使いいただくために」をお読みになり、指示に従ってください。
  - 1. 「安全にお使いいただくために 、p. 18」に記載された安全ガイドラインに従ってください。
  - 2. 「システム内部の作業を始める前に、p. 18」の手順に従ってください。
- ・しまた、

   ・システムに適用されます。20システムの詳細については、www.dell.com/poweredgemanuals で入手可能 な、システム固有の
   設置およびサービス マニュアルを参照してください。

- 1. M.2 カードを斜めにして、M.2 カード キャリアーに合わせます。
- 2. M.2 カードが M.2 カード キャリアーにしっかりと装着されるまで挿入します。

3. #1プラス ドライバーを使用して、ネジで M.2 カードを M.2 カード キャリアーに固定します。 ☆ 注意: ネジが 1.7 インチ ポンド (0.19 N-m)のトルクで締められていることを確認します。

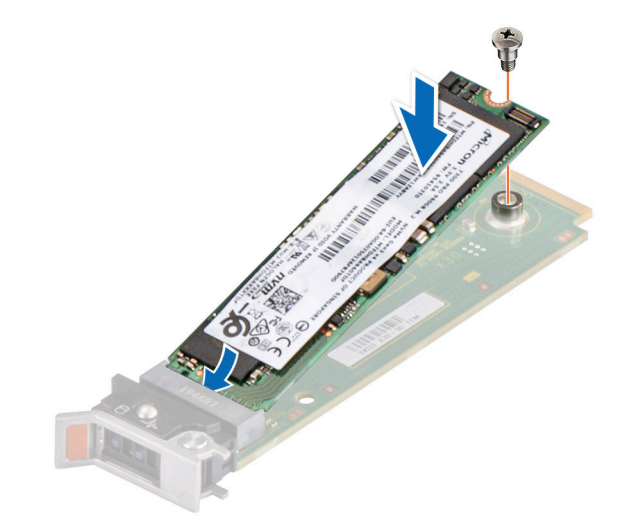

図 7. M.2 カードを M.2 カード キャリアーに固定するネジの取り付け

4. ブラケットを BOSS-S2 モジュールにスライドさせます。#1 プラス ドライバーを使用して、ネジでブラケットを BOSS-S2 モジュールに固定します。

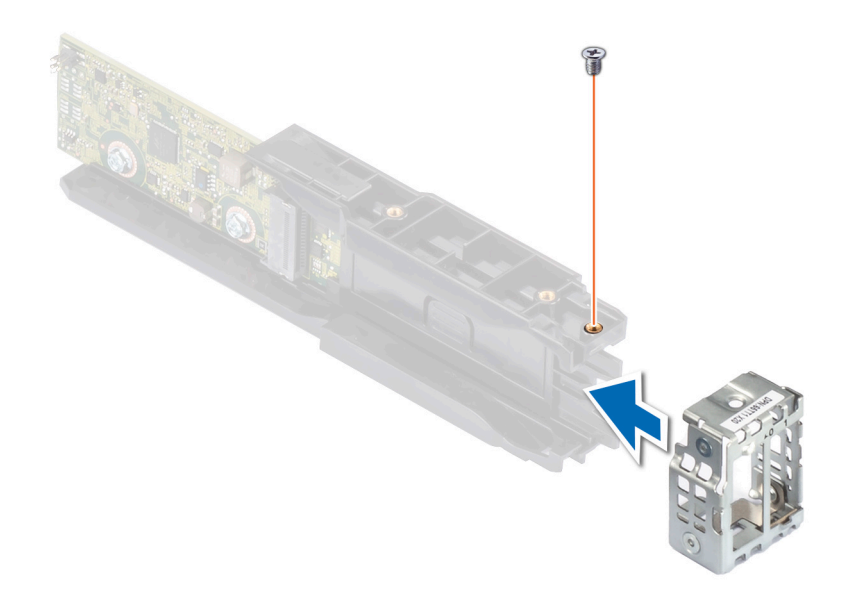

#### 図 8. BOSS-S2 モジュールへのブラケット ネジの取り付け

5. BOSS-S2 モジュールがしっかりと装着されるまで、BOSS-S2 モジュール ベイに挿入します。

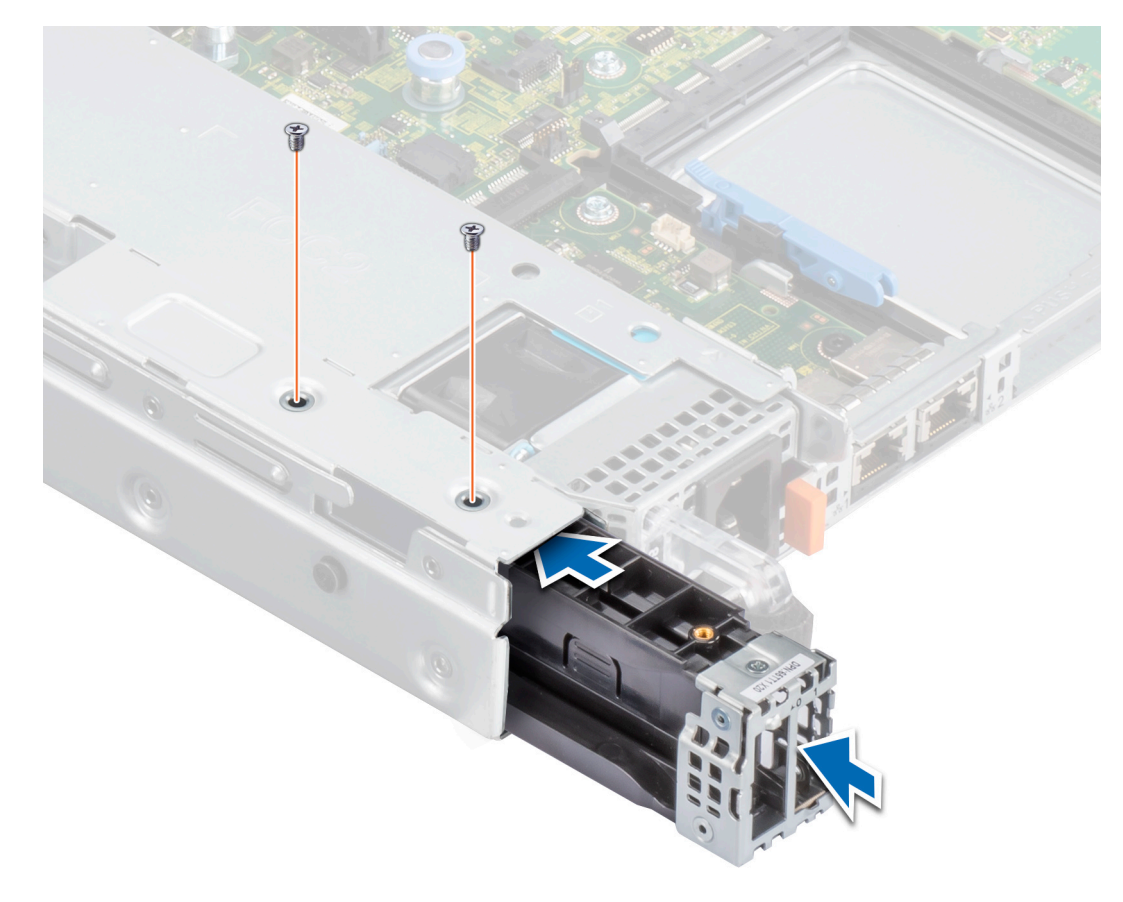

#### 図 9. BOSS-S2 モジュールを固定するネジの取り付け

7. BOSS-S2 モジュールの電源ケーブルと信号ケーブルをシステム ボードに接続します。

8. M.2 カード キャリアーを BOSS-S2 モジュール ベイに挿入します。

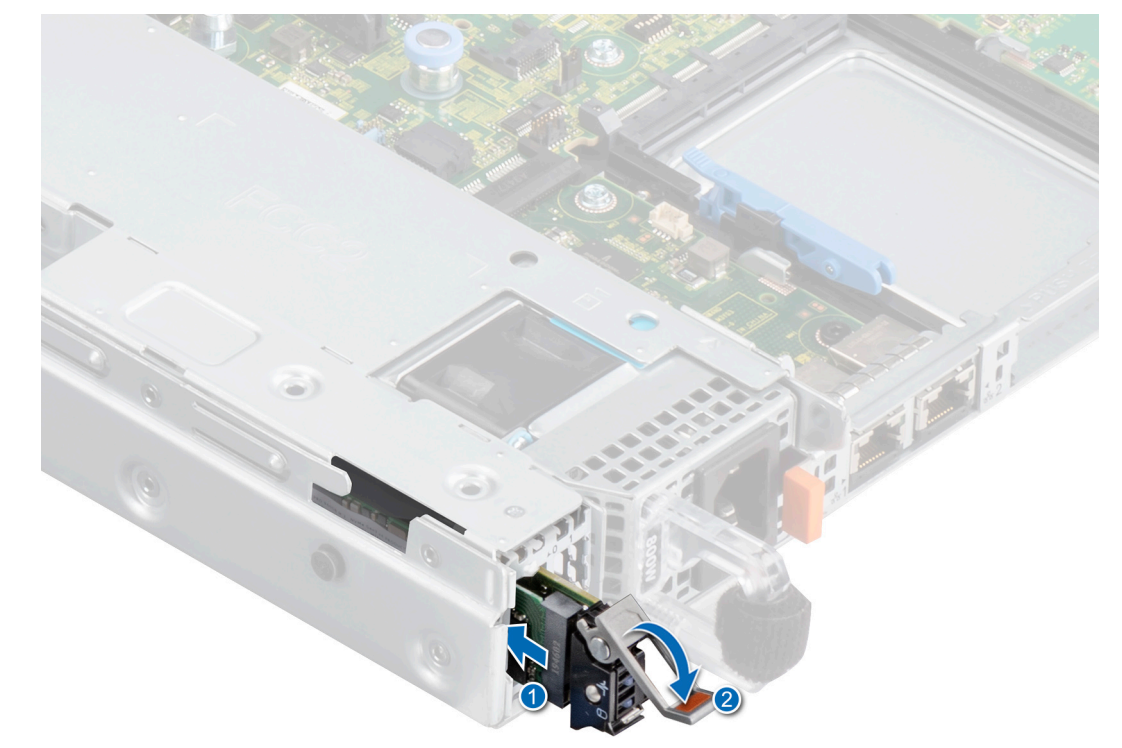

図 10. M.2 キャリアーの BOSS-S2 モジュール ベイへの挿入

9. M.2 ダミーを BOSS-S2 モジュール ベイに挿入して、キャリアーを所定の位置にロックします。
 (i) メモ: M.2 ダミーは、コントローラーに M.2 のキャリアーが 1 個ある場合にのみ取り付けられます。

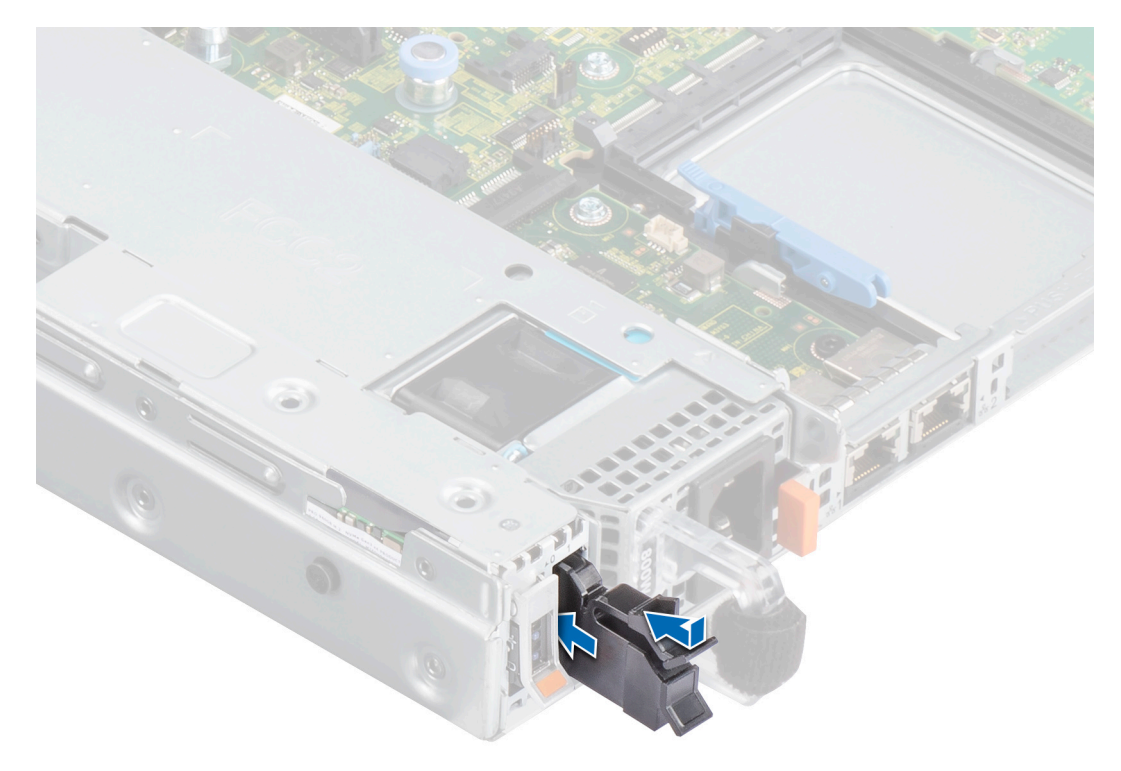

図 11. M.2 ダミーの BOSS-S2 モジュール ベイへの挿入

#### 次の手順

1. 「システム内部の作業を終えた後に、p. 19」の手順に従ってください。

# BOSS-S2 用ドライバー サポート

BOSS-S2 カードでは、サポートされるすべてのオペレーティングシステムで受信トレイ AHCI ドライバーが活用されます。

[Windows ドライバーのインストール]: デフォルトでは、ネイティブの AHCI ドライバーがインストール用の受信トレイ ドライバーになります。

i メモ: 管理コンソール ドライバーは、Windows ドライバーのインストール時に、BOSS-S2 カード用コマンド ライン インター フェイスをサポートするために必要です。

[Linux ドライバーのインストール]: デフォルトでは、ネイティブの AHCI ドライバーがインストール用の受信トレイ ドライバーになります。

[ESXi ドライバーのインストール]: デフォルトでは、ネイティブの AHCI ドライバーがインストール用の受信トレイ ドライバーに なります。

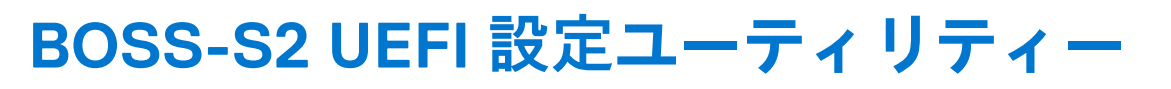

Unified Extensible Firmware Interface(UEFI) RAID 設定ユーティリティーは、システム BIOS <F2>に統合されたストレージ管理アプ リケーションです。RAID ディスク グループ、仮想ディスク、および物理ディスクの設定と管理に使用されます。このユーティリ ティはオペレーティング システムに依存しません。

次のトピックでは、UEFI RAID 設定ユーティリティーの使用方法について記載されています。詳細については、UEFI RAID 設定ユー ティリティのオンライン ヘルプ オプションを参照してください。

トピック:

- BOSS-S2 UEFI 設定ユーティリティーの起動
- BOSS-S2 UEFI 設定ユーティリティーの終了
- BOSS-S2 設定ユーティリティーへの移動
- 物理ディスクまたは仮想ディスクの情報
- 仮想ディスクの作成
- 仮想ディスクの削除
- 劣化した仮想ドライブのリカバリーまたは再構築
- 物理ディスクのデータ消去
- RAID コントローラー情報の表示

### BOSS-S2 UEFI 設定ユーティリティーの起動

#### このタスクについて

UEFI 設定ユーティリティを起動するには次の手順を実行します。

#### 手順

- 1. システムの電源を入れます。
- 2. システムの起動中に<F2>を押して、[システム セットアップ]を起動します。
- 3. 「デバイス設定]をクリックします。

[デバイス設定]に、システム内にある RAID コントローラのすべてが一覧表示されます。

コントローラーの管理メニューにアクセスするには、矢印キーまたはマウスを使用します。

- () メモ: すべてのオプションの詳細については、ブラウザー画面の右上隅にある [ ヘルプ ] をクリックしてください。個々の オプション メニューのヘルプ情報は、各オプションを下にスクロールすると表示できます。
- () メモ: UEFI RAID 設定ユーティリティのオプションの中には、コントローラが対応する機能をサポートしていない場合は表示されないものがあります。既存の設定でサポートされていない機能は、無効になっている場合があります。

### BOSS-S2 UEFI 設定ユーティリティーの終了

#### このタスクについて

UEFI 設定ユーティリティを終了するには、以下の手順を実行してください。

#### 手順

 [セットアップユーティリティのメインメニュー]画面の右下隅にある[終了]をクリックします。 選択内容を確認する警告メッセージが表示されます。

- 2. [はい]をクリックして、設定ユーティリティを終了します。
  - ↓ ★モ: デバイス設定の変更に応じて、UEFI 設定ユーティリティーを終了すると、システムの再起動が求められる場合があります。

### BOSS-S2 設定ユーティリティーへの移動

#### このタスクについて

UEFI 設定ユーティリティーへ移動するには、次の手順を実行してください。

#### 手順

- 1. UEFI 設定ユーティリティーを起動します。「UEFI RAID 設定ユーティリティーの起動」を参照してください。 [デバイス設定]画面に、NIC ポートのリストと BOSS-S2 設定ユーティリティーが表示されます。
- 2. BOSS-S2 設定ユーティリティーを起動するには、[BOSS-S2 設定ユーティリティー]をクリックします。 次の [構成オプション]のリストが表示されます。
  - [物理/仮想ディスクの情報]:物理ディスクと仮想ディスクのプロパティを表示
  - [RAID 設定の作成]: 仮想ディスクの設定
  - [RAID 設定の削除]: 仮想ディスクの削除
  - [ RAID の再構築]: 適切なピア ドライブが使用可能な場合、劣化した RAID ボリュームを再構築
  - [物理ディスクの消去]:物理ディスク上のデータをクリア
  - [コントローラー情報]: BOSS-S2 アダプター情報の表示

### 物理ディスクまたは仮想ディスクの情報

[物理/仮想ディスクの情報]メニューでは、物理ディスクのプロパティと仮想ディスクのプロパティを表示できます。

#### 物理ディスク情報の表示

#### このタスクについて

物理ディスク情報を表示するには、次の手順を実行します。

#### 手順

- 1. [BOSS-S2 設定ユーティリティー]を起動します。「BOSS-S2 設定ユーティリティーの起動」を参照してください。
- [物理/仮想ディスクの情報]をクリックします。
   使用可能なすべての物理ディスクが表示されます。
- 3. 物理ディスクを選択して情報を表示します。

### 仮想ディスク情報の表示

#### このタスクについて

仮想ディスク情報を表示するには、次の手順を実行します。

- 1. [BOSS-S2 設定ユーティリティー]を起動します。「BOSS-S2 設定ユーティリティーの起動」を参照してください。
- 2. [物理/仮想ディスクの情報]をクリックします。
- 3. [仮想ディスク情報]を選択します。 使用可能なすべての仮想ディスクが表示されます。
- 4. 仮想ディスクを選択して情報を表示します。
- 5. 仮想ディスク情報にあるクイック初期化に関する情報を確認します。

### BOSS-S2 ネイティブとしての外部仮想ディスクのインポートと設定

#### このタスクについて

インポート操作では、外部の仮想ディスクが設定に対してネイティブであると設定されます。

#### 手順

- 1. [BOSS-S2 設定ユーティリティー]を起動します。[BOSS-S2 設定ユーティリティーの起動]を参照してください。
- 2. [物理/仮想ディスクの情報]をクリックします。
- 3. [仮想ディスク情報]をクリックします。
- 4. 仮想ディスクを選択します。
- 5. オプションの [この仮想ディスクをインポートしてもよろしいですか?]で、[はい]を選択します。

() メモ:このオプションは、コントローラーが外部ディスクを検出した場合にのみ使用できます。

- 6. [OK]をクリックして、[インポート]をクリックします。
- 7. 画面に戻るまで [戻る]をクリックします。
- 8. 設定を保存するには、[終了]をクリックしてから[はい]をクリックします。

### 仮想ディスクの作成

#### このタスクについて

仮想ディスクを作成するには、次の手順を実行します。

#### 手順

- 1. [BOSS-S2 設定ユーティリティー]を起動します。「BOSS-S2 設定ユーティリティーの起動」を参照してください。
- 2. [RAID 設定の作成]をクリックします。
- 3. 物理ディスクを選択します。
- 4. [次へ]をクリックします。
- 5. [名前]フィールドで仮想ディスクの名前を入力します。

(i) メモ: 仮想ディスク名には特殊文字を使用できません。

- 6. オプションの [この仮想ディスクを作成してもよろしいですか?]で、[はい]を選択し、[OK]をクリックします。
- 7. [次へ], [OK]の順にクリックします。 デフォルトでは、クイック初期化で仮想ディスクが作成されます。

### 仮想ディスクの削除

#### このタスクについて

仮想ディスクを削除するには、次の手順を実行します。

- 1. [BOSS-S2 設定ユーティリティー]を起動します。「BOSS-S2 設定ユーティリティーの起動」を参照してください。
- 2. [RAID 設定の削除]をクリックします。
- 3. 仮想ディスクを選択します。
- 4. オプションの[選択した仮想ディスクを削除してもよろしいですか?]で、[はい]を選択します。
- 5. [OK]をクリックしてから [次へ]をクリックし、選択した仮想ディスクを削除します。

### 劣化した仮想ドライブのリカバリーまたは再構築

劣化した仮想ディスクを手動で再構築できます。RAIDの再構築は、劣化した RAIDボリュームが存在し、使用可能なターゲット デバイスがある場合にのみ利用可能です。外部の仮想ディスクが再構築状態である場合は、仮想ディスクをインポートしてサーバーを再起動すると、再構築が自動的に開始されます。設定のクリア操作は、再構築などのバックグラウンドアクティビティーには影響しません。

### 物理ディスクのデータ消去

#### このタスクについて

(i) メモ:物理ディスクが仮想ディスクの一部である場合、物理ディスクの消去はサポートされていません。

#### 手順

- 1. [BOSS-S2 設定ユーティリティー]を起動します。「BOSS-S2 設定ユーティリティーの起動」を参照してください。
- 2. [物理ディスクの消去]をクリックします。
- 3. 使用可能な物理ディスク設定の横にあるチェックボックスを選択して、デバイスを選択します。
- 4. オプションの [この物理ディスクを消去してもよろしいですか?]で、[はい]を選択します。
- 5. [次へ]をクリックします。 物理ディスクが正常に消去されると、[物理ディスク]情報タブには、物理ディスクステータスが[未設定]と表示されます。

### RAID コントローラー情報の表示

#### このタスクについて

コントローラー情報メニューでは、RAIDコントローラーのプロパティを表示できます。

#### 手順

- 1. [BOSS-S2 設定ユーティリティー]を起動します。[BOSS-S2 設定ユーティリティーの起動]を参照してください。
- 2. [コントローラー情報]をクリックします。 RAID アダプター情報が表示されます。

### RAID コントローラー設定データのクリア

#### このタスクについて

設定のクリア操作は、アダプターから RAID メタデータをクリアするために使用されます。 () メモ:設定のクリア操作では、仮想ディスク上のデータは何も削除されません。

- 1. [コントローラー情報]をクリックします。
- 2. [構成のクリア]を選択します。
- **3.** [[OK]] をクリックします。

# CLI コマンドを使用した BOSS-S2 の管理

8

本セクションには、さまざまなコントローラーおよびエンクロージャ固有の操作を実行するために、BOSS-S2 コマンド ラインインターフェイス(CLI)を使用する方法について記載されています。

BOSS-S2 CLI ユーティリティーは、次のオペレーティング システムでサポートされています。

- Windows
- Linux
- ESXi
- トピック:
- PowerEdge サーバーでサポートされている BOSS-S2 CLI コマンド
- Windows オペレーティング システムを実行している PowerEdge サーバーで BOSS-S2 CLI コマンドを実行する
- Linux オペレーティング システムを実行している PowerEdge サーバーで BOSS-S2 CLI コマンドを実行する
- ESXi オペレーティング システムを実行している PowerEdge サーバーで BOSS-S2 CLI コマンドを実行する

### PowerEdge サーバーでサポートされている BOSS-S2 CLI コマンド

次の表には、サポートされている BOSS-S2 コマンド ライン インターフェイス (CLI)のコマンドが一覧表示されています。コマンドの詳細については、[> ヘルプ]と入力して参照してください。

()メモ: BOSS-S2 CLI ユーティリティーでは、次のコマンドのみがサポートされます。

#### 表 6. CLI 対応のコマンド

| CLIコマンド                      | 説明                                            | Windows を使用         | Linux/VMware を使用    |
|------------------------------|-----------------------------------------------|---------------------|---------------------|
| [ info -o hba ]              | BOSS-S2 コントローラー情<br>報を表示します。                  | mvsetup info -o hba | ./mvcli info -o hba |
| [ info -o vd ]               | 仮想ドライブ情報を表示しま<br>す。                           | mvsetup info -o vd  | ./mvcli info -o vd  |
| [ info -o pd ]               | 物理ドライブ情報を表示しま<br>す。                           | mvsetup info -o pd  | ./mvcli info -o pd  |
| [ smart -p <pd_id> ]</pd_id> | 物理ドライブの SMART 情報<br>を表示します。                   | mvsetup smart -p 0  | ./mvcli smart -p 0  |
| [イベント]                       | コントローラー イベントを<br>表示します。                       | mvsetup event       | ./mvcli event       |
| [ help ]                     | すべてのコマンドまたは単一<br>のコマンドのみに関する詳細<br>なヘルプを表示します。 | mvsetup help info   | ./mvcli help        |

 ・J メモ: SMART により、M.2 ディスクの正常性状態がレポートされます。コマンドを実行した後に、SMART ステータスを参照してください。

 メモ: BOSS CLI、および Dell EMC OpenManage ストレージ サービスを含むその他の管理インターフェイスにリストされている イベントに不一致がある場合があります。

### Windows オペレーティング システムを実行している PowerEdge サーバーで BOSS-S2 CLI コマンドを実行す る

#### このタスクについて

Windows オペレーティング システムを使用して CLI コマンドを実行するには、次の手順を実行します。

#### 手順

- 1. www.dell.com/support/home から最新の [Windows 用 MVSETUP BOSS-S2 ユーティリティー]をダウンロードします。
- 2. システム上で [mvsetup\_xxxx\_Axx.zip]ファイルの内容を解凍します。
- 3. [mvsetup\_xxxx\_Axx.zip]ファイルのコンテンツを解凍したディレクトリーを参照し、[mvsetup.exe]ファイルを実行します。 BOSS-S2 CLIコマンドを実行できる CLI ウィンドウが表示されます。このウィンドウから BOSS-S2 CLI コマンドを実行しま す。

### Linux オペレーティング システムを実行している PowerEdge サーバーで BOSS-S2 CLI コマンドを実行す る

#### このタスクについて

Linux オペレーティング システムを使用して CLI コマンドを実行するには、次の手順を実行します。

#### 手順

- 1. www.dell.com/support/home から最新の [Linux 用の MVCLI BOSS-S2 ユーティリティー ] をダウンロードします。
- 2. システム上で [mvcli.xxxx\_Axx.zip]ファイルの内容を解凍します。
- **3.** [mvcli.xxxx\_Axx.zip]ファイルのコンテンツを解凍したディレクトリーを参照し、[./install]ファイルと[./mvcli]ファイルを実行します。

BOSS-S2 CLI コマンドを実行できる CLI ウィンドウが表示されます。

### ESXi オペレーティング システムを実行している PowerEdge サーバーで BOSS-S2 CLI コマンドを実行す る

#### このタスクについて

ESXi オペレーティング システムを使用して CLI コマンドを実行するには、次の手順を実行します。

- 1. ホストマシンに ESXi をインストールします。
- 2. [WinSCP] または [SCP] を使用して、添付ファイルを [/tmp/ディレクトリー] にコピーします。
- 3. PuTTYを使用して [ESXi シェル] にログインします。
- 4. ディレクトリーを [cd /tmp] に変更します。
- f. esxcli software vib install -d /tmp/SAS-RAID\_BOSS-S2\_CLI\_Axx.zip コマンドを実行し、オフライン バン ドルをインストールします。 成功したコマンドはコマンド ラインで報告されます。
- 6. ディレクトリー [ cd /opt/dell/boss/ ] を入力し、mvcli ( BOSS CLI ) ユーティリティーを実行します。

(i) メモ: ESXi 7.0 または ESXi 6.7 U3 は、BOSS-S2 CLI ユーティリティーをインストールするための最小要件です。

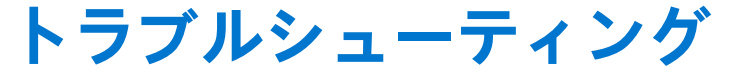

Dell BOSS-S2 カードに関するサポートを受けるには、Dell のテクニカル サービス担当者にお問い合わせいただくか、https://www.dell.com/support にアクセスしてください。

トピック:

- vSphere Lifecycle Manager で、BOSS ESXi CLI オフライン バンドルのインポートができない
- BOSS ESXi CLI パッケージを Dell EMC カスタマイズ バージョン 6.7.x からバージョン 7.0 にアップグレードできない
- BOSS-S2 コントローラーに既存のアダプター キーがある未設定のドライブで、iDRAC からの M.2 ドライブ ファームウェア ア ップデートを実行できない
- 既存のアダプター キーのあるオペレーティング システムのインストールで、BOSS-S2 コントローラーの未設定ドライブを使用できない
- BOSS の ROM バージョンが、iDRAC インターフェイスでファームウェアのバージョンとしてレポートされる
- iDRAC または Lifecycle Controller を使用して、M.2 ドライブ ファームウェアをアップデートできない
- BOSS-S2 CLI に、Linux でアダプターが見つからないというエラーが表示される
- LC ログに、ファンが使用できないというエラーが表示される
- CSIOR が無効になっている場合、物理ディスクのサイズが iDRAC でアップデートされない
- CSIOR が無効になっている場合、物理ディスクまたは仮想ディスクが iDRAC で見つからないと表示される
- HII でのバック グラウンド アクティビティー (BGA) タスクの進行状況で、リアルタイム ステータスがレポートされない
- 仮想ディスク関連イベントが BOSS-S2 および OMSS で繰り返し生成される
- 仮想ドライブ名の入力時に文字数が制限される
- BOSS-S2 に VMware ESXi がインストールされている PowerEdge システムの YX5X で、VMFS データストアが無効になる
- 1個以上の物理ディスクがオペレーティングシステムで検出されない
- 仮想ディスクがオペレーティング システムによって検出されない
- インストールされたドライブが BOSS-S2 設定ユーティリティーにリスト表示されない
- BOSS-S2 カードが PowerEdge サーバーに表示されない
- スロット1に取り付けられている M.2 ドライブを起動できない
- サポートされていないコマンド、オプション、および機能が、VMware CLI ユーティリティーと BOSS-S2 CLI で表示される
- BOSS-S2 の RAID1で ESXi を導入できない

### vSphere Lifecycle Manager で、BOSS ESXi CLI オフライ ン バンドルのインポートができない

問題: BOSS ESXi CLI オフライン バンドルを vSphere Lifecycle Manager にインポートすると、vSphere Web クライ アントを介して失敗します。詳細については、https://kb.vmware.com/s/article/78688 を参照してください。

**対応処置:**この問題は解決されました。詳細については、この作動について VMware が公開している https://kb.vmware.com/s/article/2147284 を参照してください。

### BOSS ESXi CLI パッケージを Dell EMC カスタマイズ バ ージョン 6.7.x からバージョン 7.0 にアップグレードでき ない

問題:

vSphere バージョンを 6.7.x から 7.0 にアップグレードする場合に、以前のバージョンの BOSS CLI があると パッケージのアップデートは失敗します。

**対応処置:** esxcli software vib remove -n <vib name>コマンドを使用してアップグレードを試行する前に、 ドライバー パッケージを削除します。 i メモ: アップグレードする前に、ESXi を適切に再起動してドライバー パッケージの削除を完了する必要 があります。詳細については、https://kb.vmware.com/s/article/78389 を参照してください。

### BOSS-S2 コントローラーに既存のアダプター キーがある 未設定のドライブで、iDRAC からの M.2 ドライブ ファー ムウェア アップデートを実行できない

- 問題: 既存のアダプター キー付きのコントローラーを含むシステム内の設定されていないドライブで、iDRAC からの M.2 ドライブ ファームウェア アップデートを実行できません。
- **対応処置:**[コントローラー情報]>[設定をクリア]の下の HII にあるコントローラー設定をクリアして、ドライブ ファームウェアをアップデートしてください。

### 既存のアダプター キーのあるオペレーティング システム のインストールで、BOSS-S2 コントローラーの未設定ド ライブを使用できない

- 問題: 既存のアダプター キー付きのコントローラーを含むシステムの未設定ドライブは、オペレーティング システムのインストール用には公開されません。
- 対応処置: [コントローラー情報]>[設定のクリア]の下の HIIにあるコントローラー設定をクリアして、オペレーティング システムのインストールを開始してください。

### BOSS の ROM バージョンが、iDRAC インターフェイスで ファームウェアのバージョンとしてレポートされる

- 問題: BOSS-S2 A00 リリース以降、BOSS-S2 のバージョンは ROM バージョンを使用して管理されています。した がって、iDRAC では ROM のバージョンがファームウェアのバージョンとしてレポートされる場合がありま す。例えば、2.5.13.4008 が A00 としてレポートされます。
- 対応処置: これは想定内の動作であり、アクションは必要ありません。

### iDRAC または Lifecycle Controller を使用して、M.2 ドラ イブ ファームウェアをアップデートできない

- **問題:** ドライブが外部状態の場合、iDRAC Web インターフェイスを使用した M.2 ドライブのファームウェア アッ プデートは失敗します。
- 対応処置: ドライブのファームウェアをアップデートする前に、外部設定をインポートします。

# BOSS-S2 CLI に、Linux でアダプターが見つからないというエラーが表示される

問題: BOSS-S2 CLI に、Linux オペレーティング システムの No Adapter Found エラー メッセージが表示されます。

- **考えられる原因** BOSS-S2 CLI を使用する際に、管理者以外のユーザー権限を使用して CLI コマンドを実行すると、「No Adapter found」というエラーが表示されます。
- 対応処置: CLI コマンドを実行する際には、root/sudoの Administrator 権限を使用してください。

# LC ログに、ファンが使用できないというエラーが表示される

- 問題: LC ログに The BOSS-S2 device does not have a fan installed in it というエラー メッセー ジが表示されます。
- 考えられる原因 M.2 の温度要件によって将来必要になる可能性がありますが、現時点では BOSS-S2 にファンの要件はありません。
- 対応処置: 処置の必要はありません。このエラー メッセージは無視しても問題ありません。

### CSIOR が無効になっている場合、物理ディスクのサイズが iDRAC でアップデートされない

- 考えられる原因 再起動時にシステムインベントリーを収集(CSIOR)の設定が無効になっている場合、iDRACには、BOSS-S2 コンポーネントに関する部分的な情報しか表示されません。
- 対応処置: サーバーが再起動時にシステムインベントリーを収集するため、iDRAC で CSIOR が有効になっていることを確認してください。
  - (i) メモ: BOSS-S2 コントローラー ファームウェアと iDRAC ファームウェアが最新のバージョンにアップ デートされていることを確認してください。

### CSIOR が無効になっている場合、物理ディスクまたは仮想 ディスクが iDRAC で見つからないと表示される

考えられる原因 再起動時にシステムインベントリーを収集(CSIOR)の設定が無効になっている場合、iDRACには、BOSS-S2 コンポーネントに関する部分的な情報しか表示されません。

対応処置: サーバーが再起動時にシステムインベントリーを収集するため、iDRAC で CSIOR が有効になっていることを確認してください。 ()メモ: BOSS-S2 コントローラー ファームウェアと iDRAC ファームウェアが最新のバージョンにアップ デートされていることを確認してください。

### HII でのバック グラウンド アクティビティー(BGA)タス クの進行状況で、リアルタイム ステータスがレポートされ ない

- **問題:** HII でのバック グラウンド アクティビティー (BGA) タスクの進行状況で、実行中のタスクのリアルタイム ステータスがレポートされません。
- 考えられる原因 これは予期されるファームウェアの作動であり、これにより機能が失われることはありません。

対応処置: ステータスについては、BOSS-S2 CLI を確認することをお勧めします。

i メモ: BOSS-S2 コマンド ライン インターフェイス (CLI)と Dell EMC OpenManage ストレージ サービスでは、完了したタスクのイベントのみがレポートされます。

### 仮想ディスク関連イベントが BOSS-S2 および OMSS で 繰り返し生成される

**問題:** 仮想ディスクの状態に関連するイベントは、BOSS-S2 CLI および OpenManage ストレージ サービス (OMSS)で2回生成されます。

考えられる原因 これは、Dell EMC PowerEdge サーバーでコールド リブートを実行した場合に発生します。

対応処置: 機能の損失がないためこのイベントは無視してかまいません。

### 仮想ドライブ名の入力時に文字数が制限される

 問題:
 仮想ディスク名を作成する際の文字数の制限

 対応処置:
 仮想ディスク名を作成する際は、最大 10 文字までの使用をお勧めします。

### BOSS-S2 に VMware ESXi がインストールされている PowerEdge システムの YX5X で、VMFS データストアが 無効になる

問題:

: BOSS-S2 デバイスに ESXi をインストールすると、VMFS データストアがデフォルトで有効にならず、イン ストールにカスタム イメージを使用すると VMFS が無効になります。この問題は、BOSS-S2 カードで ESXi バージョン 6.5.x 以降を使用する場合に発生します。

**対応処置:** BOSS-S2 に VMware ESXi をインストールしている場合は、BOSS-S2 デバイスを起動デバイスとしてのみ使 用し、カスタム イメージをインストールしている場合は VMFS を無効にすることをお勧めします。詳細に ついては、https://kb.vmware.com/s/article/2004582 および https://kb.vmware.com/s/article/2145210 を参照 してください。

() メモ: VMware ESXi のインストール中には、BOSS-S2 の起動サポートに加えて、スクラッチ パーティションが作成および設定されます。

### 1 個以上の物理ディスクがオペレーティング システムで検 出されない

#### 問題: 1個以上の物理ディスクがオペレーティング システムで検出されません。

考えられる原因

次の状況では、物理ディスクはオペレーティング システムに表示されません。

- 物理ディスク上に RAID メタデータがあり、コントローラー上に RAID メタデータがない場合。
  - BOSS-S2 コントローラー上に RAID メタデータがあり、物理ディスク上に RAID メタデータがない場合。

**対応処置:** RAID メタデータがコントローラー上にある場合は、「コントローラー設定のクリア」に記載されている手順 に従ってください。

RAID メタデータが物理ディスク上にある場合は、「物理ディスクの消去」に記載されている手順に従ってください。

または、RAID ドライブを保持する場合は、「オペレーティング システムに表示されない仮想ディスク」を参照してください。

### 仮想ディスクがオペレーティング システムによって検出 されない

 問題:
 RAID モードの場合、仮想ディスクはオペレーティングシステムで使用するために表示されません。

 考えられる原因
 コントローラーに対してネイティブでない場合、仮想ディスクはシステムに表示されません。

 対応処置:
 「仮想ディスクのインポート」セクションに記載されている HII を使用して、仮想ディスクをインポートします。

### インストールされたドライブが BOSS-S2 設定ユーティリ ティーにリスト表示されない

| 問題:     | インストールされたドライブが、BOSS-S2 設定ユーティリティーにリスト表示されません。                                                                                         |
|---------|----------------------------------------------------------------------------------------------------|
|         | OpenManage により、[ 物理ディスクのオフライン ] 状態がレポートされます。                                                                                          |
| 考えられる原因 | ドライブが障害状態にあるか、ファームウェアが破損しています。                                                                                                    |
| 対応処置:   | ドライブが正しく挿入されていることを確認するために、ドライブを抜き差ししてください。エラーが解決<br>しない場合は、DUPを使用してドライブ ファームウェアをアップデートしてください。それでもエラーが<br>発生する場合は、エラーのあるドライブを交換してください。 |

### BOSS-S2 カードが PowerEdge サーバーに表示されない

| 問題:     | BOSS-S2 カードが PowerEdge サーバーに表示されません |  |
|---------|-------------------------------------|--|
| 考えられる原因 | カードのハードウェア障害です。                     |  |
| 対応処置:   | BOSS-S2 アダプターを交換します。                |  |

### スロット1に取り付けられている M.2 ドライブを起動で きない

問題: BOSS-S2 デバイスに未設定の起動可能な M.2 ドライブが 2 台挿入されている場合は、スロット 0 ドライブ のみが起動ドライブとして使用されることがあります。

考えられる原因 これは設計どおりの作動です。BIOSは、最初にリストされた起動デバイス(この場合は、各周辺機器コントローラーのスロット0)からのみ起動できます。これは、レガシー BIOS 起動モードでのみ発生します。

対応処置: スロット1からドライブを取り外し、スロット0に取り付けます。

### サポートされていないコマンド、オプション、および機能 が、VMware CLI ユーティリティーと BOSS-S2 CLI で表 示される

| 問題: | VMware CLI ユーティリティーによって一覧表示されているいくつかのコマンド、オプション、またはその |
|-----|-------------------------------------------------------|
|     | 他の機能は、実行時にサポートされていないと表示されます。                          |
|     |                                                       |

考えられる原因 CLI ではすべての Marvell 製品で同じ情報が表示されますが、そのプラットフォームまたはシステムに関連す る機能のみが実行されます。 **対応処置:** サポートされている機能を使用します。「CLI コマンドを使用した BOSS-S2 の管理、p. 34」を参照してください。

### BOSS-S2のRAID1でESXiを導入できない

- 問題: RAID1に ESXi をインストールしようとすると、「invalid partition table」エラーが表示されます。
- 考えられる原因 ESXi パーティションを含む未設定の物理ディスクが仮想ディスクで使用されている場合、この仮想ディスク に ESXi のパーティションをインストールしようとすると、以前のパーティションの消去に失敗したために エラーが発生します。
- **対応処置:** 既存の RAID1を削除して両方のドライブで erase physical disk を実行し、クイック初期化をオンにして RAID1を再作成してから、ESXi を仮想ディスクに再インストールしてください。

# 10

# 困ったときは

#### トピック:

- リサイクルまたはサービス終了の情報
- Dell へのお問い合わせ
- SupportAssist による自動サポートの利用

## リサイクルまたはサービス終了の情報

特定の国では、この製品の引き取りおよびリサイクル サービスを行っています。システム コンポーネントを廃棄する場合は、 www.dell.com/recyclingworldwide を参照して、該当する国を選択します。

### Dell へのお問い合わせ

Dell では、オンラインまたは電話によるサポートとサービスのオプションを提供しています。インターネットに接続されていない 場合は、購入時の納品書、出荷伝票、請求書、または Dell の製品カタログで連絡先をご確認ください。これらのサービスは国およ び製品によって異なり、お住まいの地域では一部のサービスがご利用いただけない場合があります。Dell のセールス、テクニカル サポート、またはカスタマー サービスへは、次の手順でお問い合わせいただけます。

#### 手順

- 1. www.dell.com/support/home にアクセスします。
- 2. お住まいの国を、ページ右下隅のドロップダウンメニューから選択します。
- 3. カスタマイズされたサポートを利用するには、次の手順に従います。
  - a. [サービス タグ、シリアル番号、サービス リクエスト、モデル、またはキーワードを入力]フィールドに、システムのサー ビスタグを入力します。
  - b. [送信]をクリックします。
    - さまざまなサポートのカテゴリをリストアップしているサポートページが表示されます。
- 4. 一般的なサポートを利用するには、次の手順に従います。
  - a. 製品カテゴリを選択します。
  - b. 製品セグメントを選択します。
  - c. お使いの製品を選択します。
  - さまざまなサポートのカテゴリをリストアップしているサポートページが表示されます。
- 5. Dell グローバルテクニカル サポートへのお問い合わせ先詳細:
  - a. グローバル テクニカル サポートをクリックします。
  - b. [Contact Technical Support (テクニカル サポートに連絡)] ページには、Dell グローバルテクニカル サポートチームへの電話、チャット、または電子メール送信のための詳細が記載されています。

### SupportAssist による自動サポートの利用

Dell EMC SupportAssist は、Dell EMC サーバ、ストレージ、およびネットワーク デバイスのテクニカル サポートを自動化する Dell EMC Services のサービスです (オプション)。お使いの IT 環境に SupportAssist アプリケーションをインストールして設定すると、 次のようなメリットがあります。

- 自動課題検知—SupportAssist により、ご利用の Dell EMC デバイスを監視し、プロアクティブにかつ予測的にハードウェアの課 題を自動検知します。
- ケースの自動作成 課題が検知されると、SupportAssist によって Dell EMC テクニカル サポートへのサポート ケースが自動的 に開きます。

- 自動診断収集 SupportAssist により、ご利用のデバイスからシステム状態に関する情報を自動的に収集し、Dell EMC に安全 にアップロードします。この情報は、Dell EMC テクニカル サポートが問題のトラブルシューティングを行う際に使用されま す。
- プロアクティブな連絡 Dell EMC テクニカル サポート エージェントがサポート ケースについて連絡し、課題を解決するお手 伝いをします。

活用できるメリットは、お使いのデバイス用に購入した Dell EMC Service のサービス資格に応じて異なります。SupportAssist の詳細については、www.dell.com/supportassist を参照してください。

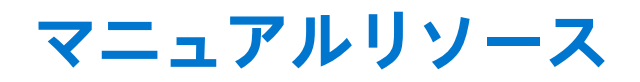

本項では、お使いのシステムのマニュアルリソースに関する情報を提供します。

マニュアル リソースの表に記載されているマニュアルを表示するには、次の手順を実行します。

- Dell EMC サポート サイトにアクセスします。
  - 1. 表の「場所」列に記載されているマニュアルのリンクをクリックします。
  - 2. 目的の製品または製品バージョンをクリックします。

     メモ:製品名とモデルを確認する場合は、お使いのシステムの前面を調べてください。
     3. [製品サポート]ページで、[[マニュアルおよび文書]]をクリックします。
- 検索エンジンを使用します。
  - 検索 ボックスに名前および文書のバージョンを入力します。

#### 表7. お使いのシステムのためのその他マニュアルのリソース

| タスク         | 文書                                                                                                    | 場所                            |
|-------------|----------------------------------------------------------------------------------------------------|-------------------------------|
| システムのセットアップ | システムをラックに取り付けて固定する方法の<br>詳細については、お使いのレール ソリューショ<br>ンに同梱の『レール取り付けガイド』を参照し<br>てください。                                                                                                    | www.dell.com/poweredgemanuals |
|             | お使いのシステムのセットアップの詳細につい<br>ては、システムに同梱の『 <i>はじめに</i> 』マニュア<br>ルを参照してください。                                                                                                    |                               |
| システムの設定     | iDRAC 機能、iDRAC の設定と iDRAC へのログイ<br>ン、およびシステムのリモート管理についての<br>情報は、『Integrated Dell Remote Access<br>Controller User's Guide』(Integrated Dell Remote<br>Access Controller ユーザーズ ガイド)を参照し<br>てください。 | www.dell.com/poweredgemanuals |
|             | RACADM (Remote Access Controller Admin)サ<br>ブコマンドとサポートされている RACADM イ<br>ンターフェイスを理解するための情報について<br>は、『RACADM CLI Guide for iDRAC』を参照して<br>ください。                                                   |                               |
|             | Redfish およびそのプロトコル、サポートされて<br>いるスキーマ、iDRAC に実装されている Redfish<br>Eventing の詳細については、『Redfish API Guide』<br>を参照してください。                                                                              |                               |
|             | iDRAC プロパティ データベース グループとオ<br>ブジェクトの記述の詳細については、『Attribute<br>Registry Guide』を参照してください。                                                                                                    |                               |
|             | インテル QuickAssist テクノロジーの詳細につ<br>いては、『Integrated Dell Remote Access<br>Controller ユーザーズ ガイド』を参照してくださ<br>い。                                                                                       |                               |
|             | 旧バージョンの iDRAC のマニュアルについて<br>は、右記の URL にアクセスしてください。                                                                                                    | www.dell.com/idracmanuals     |
|             | お使いのシステムで使用可能な iDRAC のバージョンを特定するには、iDRAC Web インターフェイスで [[?]]、[[About]]の順にクリックします。                                                                                                    |                               |

#### 表 7. お使いのシステムのためのその他マニュアルのリソース (続き)

| タスク                                | 文書                                                                                                    | 場所                                                                  |
|------------------------------------|----------------------------------------------------------------------------------------------------|---------------------------------------------------------------------|
|                                    | オペレーティング システムのインストールにつ<br>いての情報は、オペレーティング システムのマ<br>ニュアルを参照してください。                                                                                                    | www.dell.com/operatingsystemmanuals                                 |
|                                    | ドライバおよびファームウェアのアップデート<br>についての情報は、本書の「ファームウェアと<br>ドライバをダウンロードする方法」の項を参照<br>してください。                                                                                       | www.dell.com/support/drivers                                        |
| システムの管理                            | Dell が提供するシステム管理ソフトウェアにつ<br>いての情報は、『Dell OpenManage Systems<br>Management Overview Guide』(Dell OpenManage<br>Systems Management 概要ガイド)を参照してく<br>ださい。                     | www.dell.com/poweredgemanuals                                       |
|                                    | OpenManage のセットアップ、使用、およびト<br>ラブルシューティングについての情報は、『Dell<br>OpenManage Server Administrator User's Guide』<br>(Dell OpenManage Server Administrator ユーザー<br>ズガイド)を参照してください。 | www.dell.com/openmanagemanuals ><br>OpenManage Server Administrator |
|                                    | Dell OpenManage Enterprise のインストール、使用、およびトラブルシューティングについての情報は、『Dell OpenManage Essentials ユーザーズガイド』を参照してください。                                                             | https://www.dell.com/openmanagemanuals                              |
|                                    | Dell SupportAssist のインストールおよび使用の<br>詳細については、『Dell EMC SupportAssist<br>Enterprise User's Guide』(Dell EMC SupportAssist<br>Enterprise ユーザーズ ガイド)を参照してくださ<br>い。            | https://www.dell.com/serviceabilitytools                            |
|                                    | パートナープログラムのエンタープライズシス<br>テム管理についての情報は、OpenManage<br>Connections Enterprise Systems Management マ<br>ニュアルを参照してください。                                                        | www.dell.com/openmanagemanuals                                      |
| Dell PowerEdge RAID コント<br>ローラーの操作 | Dell PowerEdge RAID コントローラー(PERC)<br>ソフトウェア RAID コントローラー、BOSS カー<br>ドの機能を把握するための情報や、カードの導<br>入に関する情報については、ストレージコント<br>ローラのマニュアルを参照してください。                                | www.dell.com/storagecontrollermanuals                               |
| イベントおよびエラーメッ<br>セージの理解             | システムファームウェアおよびシステムコン<br>ポーネントを監視するエージェントにより作成<br>されたイベントおよびエラーメッセージの詳細<br>については、qrl.dell.com>[Look Up]>[Error<br>Code]にアクセスし、エラーコードを入力して<br>から、[検索]をクリックしてください。          | www.dell.com/qrl                                                    |
| システムのトラブルシュー<br>ティング               | PowerEdge サーバーの問題を特定してトラブル<br>シューティングを行うための情報については、<br>『Server Troubleshooting Guide』( サーバー トラブ<br>ルシューティング ガイド )を参照してください。                                              | www.dell.com/poweredgemanuals                                       |